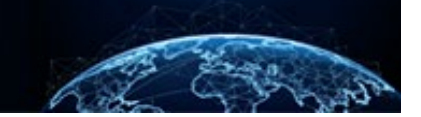

## TABLE SETTINGS AND TABLE VIEW

## TABLE OF CONTENTS

**TABLE SETTINGS AND TABLE VIEW** 1

 HOW TO MODIFY TABLE SETTINGS AND SAVE TABLE VIEW.
 1

Purpose: To demonstrate how to modify a table's field display and how to save or delete these custom settings.

## TABLE SETTINGS AND TABLE VIEW

How to Modify Table Settings and Save Table View

On the Subject Management and Task Management pages, there is the option to modify the Table Settings to customize what fields are visible to the user. The procedure outlined can be applied from either the Subject Management or Task Management pages.

- 1. Select either **Subject Management** or **Task Management** from the Left Navigation Menu.
- 2. Select the **Table Settings** hyperlink and select **Fields** from the drop-down.

|              | National Background Inve | estigation Service            | s                                                                                                    |                |               |                                                                                                    |               | Search Subject by SSN Q 🧿 | Ç <sup>®</sup> JC |  |  |  |  |  |  |
|--------------|--------------------------|-------------------------------|----------------------------------------------------------------------------------------------------|----------------|---------------|----------------------------------------------------------------------------------------------------|---------------|---------------------------|-------------------|--|--|--|--|--|--|
| Ø            | Dashboard                | Subject l                     | Managemer                                                                                                    | nt             |               |                                                                                                    |               |                           | <b>^</b>          |  |  |  |  |  |  |
| Р            | Task Management          |                               |                                                                                                    |                |               |                                                                                                    |               |                           |                   |  |  |  |  |  |  |
| Ō            | Visit Management         | My Sub                        | ject List                                                                                                    |                |               |                                                                                                    |               | Actions ~                 | וו                |  |  |  |  |  |  |
|              | Subject Management       | Subjects in<br>Search         | Subjects in your organization are listed below. To include all subjects in your hierarchy, select the checkbox. Select the Advanced Search link to specify fields to seal terror.  Search Search on All Fields Advanced Search Total Results: 879 |                |               |                                                                                                    |               |                           |                   |  |  |  |  |  |  |
| ሌ            | Org Management           | Search o                      |                                                                                                    |                |               |                                                                                                    |               |                           |                   |  |  |  |  |  |  |
| ¢            | System Settings          | <u>Advanced</u><br>Total Resu |                                                                                                    |                |               |                                                                                                    |               |                           |                   |  |  |  |  |  |  |
| 0 <b>1</b> 0 | Reports                  |                               |                                                                                                    |                |               |                                                                                                    |               | Fields                    | ~                 |  |  |  |  |  |  |
| ()           | Error Management         | SSN                           | Last Name                                                                                                    | First Name \Xi | Citizenship   | Organization =                                                                                                    | Determination | - Determination Status    | _                 |  |  |  |  |  |  |
|              |                          | <u>533-44-</u><br>0001        | Rivera                                                                                                    | Franklin       | Mexico        | Department of Security<br>Managers 1/1005P,<br>Department of Security<br>Managers 2/1005Q                                           | Top Secret    | Active                    |                   |  |  |  |  |  |  |
|              |                          | <u>695-34-</u><br><u>4585</u> | Society                                                                                                    | High           | United States | Defense Information Systems<br>Agency/1001H, Department<br>of Defense Consolidated<br>Adjudications Facility/1000D,<br>INSCOM/1000Q | Secret        | None                      |                   |  |  |  |  |  |  |
|              |                          |                               |                                                                                                    |                |               | Desertment of Defense                                                                                                    |               |                           | •                 |  |  |  |  |  |  |

- 3. The Field Visibility list will populate. The user can select a maximum of eight total fields to populate for viewing. Required selections will be annotated by a lock icon to the left of the field option name. As the user selects and deselects items, the fields will simultaneously update.
- 4. When finished updating, select the **"X**" next to Field Visibility.

| 6  | National Background Inve | stigation Services |                              |                                     |                                        |                                                                                                    |                                  | 9       | iearch Subject by SSN 🔍 🛛 🛛                         | ф <mark>е к</mark> |
|----|--------------------------|--------------------|------------------------------|-------------------------------------|----------------------------------------|----------------------------------------------------------------------------------------------------|----------------------------------|---------|-----------------------------------------------------|--------------------|
| Ø  | Dashboard                | Subject Ma         | anagement                    |                                     |                                        |                                                                                                    |                                  |         |                                                     | <b>^</b>           |
|    | Task Management          |                    |                              |                                     |                                        |                                                                                                    |                                  |         |                                                     |                    |
|    | Visit Management         | My Subje           | ct List                      |                                     |                                        |                                                                                                    |                                  |         | Actions 🗸                                           |                    |
|    | Subject Management       | Subjects in you    | ur organization are listed b | below. To include all subjects in j | your hierarchy, select the checkbox. 3 | Select the Advanced Search link to specify fields to                                                                             | search for.                      |         |                                                     |                    |
| ሌ  | Org Management           | Search on A        | ll Fields                    |                                     | Q Include Subjects in M                | y Hierarchy                                                                                                    |                                  |         |                                                     |                    |
| Ø  | System Settings          | Advanced Sea       | arch                         |                                     |                                        |                                                                                                    |                                  |         |                                                     |                    |
| al | Reports                  | Total Results:     | 8/9                          |                                     |                                        |                                                                                                    |                                  |         | Table Settings $\checkmark$ Table View $\checkmark$ |                    |
|    | t                        | SSN                | Last Name                    | = First Name                        | Citizenship                            | Crganization                                                                                                    | Determination                    | = Deter | Field Visibility                                    |                    |
|    | Error Management         | 533-44-0001        | Rivera                       | Franklin                            | Mexico                                 | Department of Security Managers 1/1005P<br>Department of Security Managers 2/1005Q                                               | Top Secret                       | Active  | Last Name     First Name                            |                    |
|    |                          | <u>695-34-4585</u> | Society                      | High                                | United States                          | Defense Information Systems<br>Agency/1001H, Department of Defense<br>Consolidated Adjudications Facility/1000D,<br>INSCOM/1000Q | Secret                           | None    | Citizenship<br>Place of Birth<br>Email              |                    |
|    |                          | 262-62-6262        | Spade                        | David                               | United States                          | Department of Defense Consolidated<br>Adjudications Facility/1000D                                                               | Suitable/Fit-Child Care Eligible | Active  | Organization     Affiliation                        |                    |
|    |                          | 241-00-2411        | Vibrations                   | Good                                | Jamaica                                | Office of Security Programs/1007F                                                                                                |                                  |         | Association                                         |                    |
|    |                          | 145-92-3300        | Cat                          | Blue                                | Belgium, United States                 | Department of Defense Consolidated<br>Adjudications Facility/1000D                                                               | Credential                       | Active  | Determination     Determination Status              |                    |
|    |                          | 111-17-1111        | Lobster                      | Red                                 | Antarctica                             | Department of Defense Consolidated<br>Adjudications Facility/1000D                                                               | Secret                           | Active  | Outcome                                             |                    |
|    |                          | 555-62-6232        | Rogers                       | Steven                              | United States                          | Department of Defense Consolidated<br>Adjudications Facility/1000D                                                               | Secret                           | Active  | Determination Type     Type                         |                    |
|    |                          | 699-88-5855        | Candy                        | Skull                               | United States                          | Department of Defense Consolidated<br>Adjudications Facility/1000D                                                               | Credential, Top Secret           | Active  | Access Status                                       |                    |
|    |                          | 111-99-4385        | Garand                       | John                                | United States, Canada                  | Defense Counterintelligence and Security<br>Agency/1000C                                                                         | Top Secret                       | Active  | CV Enrollment                                       |                    |
|    |                          | <u>111-38-1111</u> | Blanchette                   | Bob                                 | United States                          | Department of Defense Consolidated<br>Adjudications Facility/1000D                                                               | Secret                           | Active  | Last Investigation<br>Close Date                    |                    |
|    |                          | 121-08-0016        | Cheesestick                  | Bosco                               | United States                          | Defense Counterintelligence and Security                                                                                         |                                  |         | Last Investigation                                  |                    |

- 5. To save the customized Table Settings, select **Table View** and then select **Save View** from the drop-down.
- 6. To delete the customized Table Settings, select **Table View** and then select **Delete saved view** from the drop-down.

|         | National Background Invest | nd Investigation Services |                                                                                                    |                                                                           |            |   |                        |   |                          |                                                                                                    |                                  | Search Subject by SSN 🔍 🕘 🔎 |           |                   |      |
|---------|----------------------------|---------------------------|----------------------------------------------------------------------------------------------------|---------------------------------------------------------------------------|------------|---|------------------------|---|--------------------------|----------------------------------------------------------------------------------------------------|----------------------------------|-----------------------------|-----------|-------------------|------|
| Ø       | Dashboard                  |                           | My Subject List<br>Subjects in your organization are listed below. To include all subjects in your hierarchy, select the checkbox. Select the Advanced Search link to specify fields to search for.<br>Search |                                                                           |            |   |                        |   |                          |                                                                                                    |                                  |                             |           | Actions ~         | ·] ^ |
| Р       | Task Management            |                           |                                                                                                    |                                                                           |            |   |                        |   |                          |                                                                                                    |                                  |                             |           |                   | - 11 |
| ₽       | Visit Management           |                           | Search on A                                                                                                    | Search on All Fields Q Include Subjects in My Hierarchy<br>dvanced Search |            |   |                        |   |                          |                                                                                                    |                                  |                             |           |                   |      |
|         |                            |                           | Advanced Sea                                                                                                    |                                                                           |            |   |                        |   |                          |                                                                                                    |                                  |                             |           |                   |      |
|         | Subject Management         |                           | Total Results: 879                                                                                                    |                                                                           |            |   |                        |   |                          |                                                                                                    |                                  |                             | Table Se  |                   |      |
| *       | Org Management             |                           |                                                                                                    |                                                                           |            |   |                        |   |                          |                                                                                                    |                                  |                             | 10010 20  | Save view         |      |
|         |                            |                           | SSN                                                                                                    | Last Name                                                                 | First Name | 7 | Citizenship            | Ŧ | Place of Birth =         | Organization Ξ                                                                                                    | Determination                    | ₹                           | Determina | Delete saved view |      |
| ©<br>II | System Settings<br>Reports |                           | <u>533-44-</u><br>0001                                                                                                    | Rivera                                                                    | Franklin   |   | Mexico                 |   |                          | Department of Security Managers<br>1/1005P, Department of Security<br>Managers 2/1005Q                                           | Top Secret                       |                             | Active    |                   |      |
| 1       | Error Management           |                           | <u>695-34-</u><br><u>4585</u>                                                                                                    | Society                                                                   | High       |   | United States          |   | Orlando, Florida         | Defense Information Systems<br>Agency/1001H, Department of<br>Defense Consolidated Adjudications<br>Facility/1000D, INSCOM/1000Q | Secret                           |                             | None      |                   |      |
|         |                            |                           | <u>262-62-</u><br><u>6262</u>                                                                                                    | Spade                                                                     | David      |   | United States          |   | Hillbilly, Tennessee     | Department of Defense Consolidated<br>Adjudications Facility/1000D                                                               | Suitable/Fit-Child Care Eligible |                             | Active    |                   |      |
|         |                            |                           | <u>241-00-</u><br>2411                                                                                                    | Vibrations                                                                | Good       |   | Jamaica                |   | Montego Bay, Jamaica     | Office of Security Programs/1007F                                                                                                |                                  |                             |           |                   |      |
|         |                            |                           | <u>145-92-</u><br><u>3300</u>                                                                                                    | Cat                                                                       | Blue       |   | Belgium, United States |   | Blue city, West Virginia | Department of Defense Consolidated<br>Adjudications Facility/1000D                                                               | Credential                       |                             | Active    |                   |      |
|         |                            |                           | <u>111-17-</u><br><u>1111</u>                                                                                                    | Lobster                                                                   | Red        |   | Antarctica             |   | Clans, Antarctica        | Department of Defense Consolidated<br>Adjudications Facility/1000D                                                               | Secret                           |                             | Active    |                   |      |
|         |                            |                           | <u>555-62-</u><br><u>6232</u>                                                                                                    | Rogers                                                                    | Steven     |   | United States          |   |                          | Department of Defense Consolidated<br>Adjudications Facility/1000D                                                               | Secret                           |                             | Active    |                   |      |
|         |                            |                           | <u>699-88-</u><br><u>5855</u>                                                                                                    | Candy                                                                     | Skull      |   | United States          |   | No idea, Howland Island  | Department of Defense Consolidated<br>Adjudications Facility/1000D                                                               | Credential, Top Secret           |                             | Active    |                   |      |
|         |                            |                           | <u>111-99-</u><br><u>4385</u>                                                                                                    | Garand                                                                    | John       |   | United States, Canada  |   | Toronto, Alberta, Canada | Defense Counterintelligence and<br>Security Agency/1000C                                                                         | Top Secret                       |                             | Active    |                   |      |
|         |                            |                           | <u>111-38-</u><br><u>1111</u>                                                                                                    | Blanchette                                                                | Bob        |   | United States          |   | San Jose, California     | Department of Defense Consolidated<br>Adjudications Facility/1000D                                                               | Secret                           |                             | Active    |                   |      |
|         |                            |                           | <u>121-08-</u><br>0016                                                                                                    | Cheesestick                                                               | Bosco      |   | United States          |   | Pittsburgh, Pennsylvania | Defense Counterintelligence and<br>Security Agency/1000C                                                                         |                                  |                             |           |                   |      |
|         |                            |                           | <u>253-53-</u><br><u>2222</u>                                                                                                    | Evens                                                                     | Bob        |   | United States          |   | Baltimore, Maryland      | Department of Defense Consolidated<br>Adjudications Facility/1000D                                                               | Secret                           |                             | Active    |                   |      |

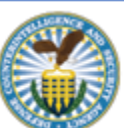